## 【A】お休み登録

24

(洲) 休福 15:3 日 0

30 31 作講 作講

03月16日(火) (休)

選択 03月23日(火) (通) 15:30 - 火曜1530

29 作講 日

28

選択

26 27

| 1)マイページにロクイン                                                                                                    | ②メニューより「振替予約」を選択                                                                                                    | ③欠席日を選択                                                                                                    | ④「お休み」をクリック                                                                                                    | ⑤「登録」をクリック                                                                                                    | ⑥下記画面にて完了                                                                                                    |
|----------------------------------------------------------------------------------------------------|----------------------------------------------------------------------------------------------------|----------------------------------------------------------------------------------------------------|----------------------------------------------------------------------------------------------------|----------------------------------------------------------------------------------------------------|----------------------------------------------------------------------------------------------------|
| コグイン                                                                                                    | 2021/03/11(木)                                                                                                    | 受講カレンダー                                                                                                    | 受講内容                                                                                                    | お休み確認                                                                                                    | お休み確認                                                                                                    |
| ≿員番号をお持ちの方はこちら                                                                                                    | お知らせ                                                                                                    | 表示部門                                                                                                    | 2021年3月16日(火)                                                                                                    | 2021年 3月 16日(火)                                                                                                    |                                                                                                    |
|                                                                                                    | 出席状況                                                                                                    | イトマンスイミングスクール品川校<br>振誉残数                                                                                                    | 通常レッスン                                                                                                    | 通常レッスン                                                                                                    | 予定を変更しました                                                                                                    |
| 員番号(半角)                                                                                                    | 進級状況                                                                                                    | 2021年03月度<br>(2021/03/01-2021/03/31) 3回                                                                                                    | コース名 火曜1530                                                                                                    |                                                                                                    |                                                                                                    |
| 会員番号を入力してください                                                                                                    | サービス利用情報                                                                                                    | < 2021年03月 >                                                                                                    | <b>時間</b> 15:30-16:30                                                                                                    | 時間 15:30-16:30                                                                                                    | 受講カレンダーよりご確認ください。                                                                                                    |
| スワード                                                                                                    | 振替予約                                                                                                    |                                                                                                    | 施設 フ <sup>*</sup> ールA-1                                                                                                    | 施設 フ <sup>*</sup> ールA-1                                                                                                    | 受講カレンダーへ                                                                                                    |
|                                                                                                    | ログアウト                                                                                                    |                                                                                                    | 後 15級                                                                                                    | 級 15級                                                                                                    |                                                                                                    |
| 次回から入力を省略する                                                                                                    | 前回ロガインロ時                                                                                                    | 7 8 9 10 11 12 13<br>答酬                                                                                                    | 振巷                                                                                                    | 上記の予定をお休みします。よろしいですか?                                                                                                    |                                                                                                    |
|                                                                                                    | 2021/03/09(火) 17:32:36                                                                                                    | 14 15 16 17 18 19 20<br>(e) (小司                                                                                                    |                                                                                                    | キャンセル                                                                                                    |                                                                                                    |
|                                                                                                    | お知らせ                                                                                                    | 21 22 23 24 25 26 27                                                                                                    | お休み                                                                                                    | 登録                                                                                                    |                                                                                                    |
| <u>はじめてのご利用の方はこちら</u>                                                                                                    | ブリヂストンスイミングスクール長住                                                                                                    | (2m)<br>15:3 日<br>0                                                                                                    | ※振替は開講前日23:59までにお願いいたします。                                                                                                    | 100 PT                                                                                                    |                                                                                                    |
| <u>パスワードを忘れた方はこちら</u>                                                                                                    | <ul> <li>【時短営業延長のお知らせ】</li> </ul>                                                                                                    | 28 29 30 31<br>外声 计声 计声                                                                                                    | 料金アイコン                                                                                                    |                                                                                                    |                                                                                                    |
|                                                                                                    | 3月4日(木)に福岡県から事業者への時短営業変請の                                                                                                    |                                                                                                    | ◎ ~ 振替回数オーバー                                                                                                    |                                                                                                    |                                                                                                    |
|                                                                                                    | 期間延長が発表されました。<br>つきまして、3/21(日)まで営業時間を下記とさせて                                                                                                    | 13日16日(小) (漢) 15·30 - 小梁1530                                                                                                    | ☑ 2014 据 法 法 法 法 法 法 法 法 法 法 法 法 法 法 法 法 法 法                                                                                                    |                                                                                                    |                                                                                                    |
|                                                                                                    | いただきます。                                                                                                    | 559100(K) (E) 15.50 - Xie 1550                                                                                                    |                                                                                                    | WEB振替予約                                                                                                    |                                                                                                    |
|                                                                                                    | -1001-100000000000000000000000000000000                                                                                                    | 選択 03月23日(火) (通) 15:30 - 火曜1530                                                                                                    | W L D (86 🗎 1/45                                                                                                    |                                                                                                    | ** C D 38 E J **                                                                                                    |
| ブ リチ ストンスホ ーツアリーナマイヘ ージ                                                                                                    | フ リチ ストシスホ ーツアリーナマイヘ ーシ                                                                                                    |                                                                                                    |                                                                                                    |                                                                                                    |                                                                                                    |
| ጋ <sup>°</sup> リチ <sup>°</sup> ストッスホ <sup>°</sup> −977リ−ナマイ∧° −9 <sup>°</sup>                                                                                                    | フ リテ ストンスホ ーウアリーナマイヘ ーシ                                                                                                    | _                                                                                                    |                                                                                                    |                                                                                                    |                                                                                                    |
| 7 195 ストンスギ -979-774ペ -ジ                                                                                                    | 7 UF AFXAR -779-5797A -9                                                                                                    | _                                                                                                    |                                                                                                    |                                                                                                    |                                                                                                    |
| ブリデストンスホ <i>ーリアリー</i> ᠯマベーシ<br>【B】お休みキャンセル                                                                                                    | 7 95 AFXAR -7795-774A -9                                                                                                    |                                                                                                    | 「つ」振替キャンセル                                                                                                    |                                                                                                    |                                                                                                    |
| <sup>ア ッティトンスポーッアリーナイベージ</sup><br>【B】お休みキャンセル                                                                                                    | 7 95 AFXAR -7795-774A -9                                                                                                    |                                                                                                    | 【C】振替キャンセル                                                                                                    |                                                                                                    |                                                                                                    |
| <sup>ア ッチ ストンスポーッサリーナイベージ</sup><br>【B】お休みキャンセル                                                                                                    | 7 97 AFXAR -779-5797A -9                                                                                                    |                                                                                                    | 【C】振替キャンセル                                                                                                    |                                                                                                    |                                                                                                    |
| ブ リデストンスポークアリーナマベージ<br>【B】お休みキャンセル                                                                                                    | ブリチ ムトンスル ークソリーテマイヘ ーシ                                                                                                    |                                                                                                    | 【C】振替キャンセル                                                                                                    |                                                                                                    |                                                                                                    |
| アッザストンスポーフアリーナマベージ<br>【 <b>B】お休みキャンセル</b><br>欠席取消したい日を「選択」                                                                                                    | 2) りまんシスポーシックシティイベーシ<br>②日程を確認して「お休み取消」                                                                                                    | ③再度日程を確認して「登録」                                                                                                    | 【C】振替キャンセル<br>①振替取消したい日を「選択」                                                                                                    | ②日程を確認して「振替取消」                                                                                                    | ③再度日程を確認して「3                                                                                                    |
| アッデストンスポータワリーナマベージ<br><b>B】お休みキャンセル</b><br>欠席取消したい日を「選択」<br>講カレンダー                                                                                                    | 2) 99 4524 - 2799-2744 - 29<br>②日程を確認して「お休み取消」<br>受講内容                                                                                                    | ③再度日程を確認して「登録」<br>お休み取消確認                                                                                                    | 【C】振替キャンセル<br>①振替取消したい日を「選択」<br>受講カレンダー                                                                                                    | ②日程を確認して「振替取消」<br><b>受講内容</b>                                                                                                    | ③再度日程を確認して「<br>振替取消確認                                                                                                    |
| アリザストンズ - オリウ-ナマベ・<br>クア席取消したい日を「選択」<br>講カレンダー<br><sup> 第1</sup>                                                                                                    | 2) 日程を確認して「お休み取消」<br>受講内容<br>2021年 3月 16日(火)                                                                                                    | ③再度日程を確認して「登録」<br>お休み取消確認<br>2021年 3月 16日(火)                                                                                                    | 【C】振替キャンセル<br>①振替取消したい日を「選択」<br>受講カレンダー<br>****                                                                                                    | ②日程を確認して「振替取消」<br>受講内容<br>2021年3月26日(金)                                                                                                    | ③再度日程を確認して「<br>振替取消確認<br>2021年3月26日(金)                                                                                                    |
| T リアストンスポ - クワリーナマベ・ - グ<br>たので、<br>たので、<br>なので、<br>ないたい日を「選択」<br>読<br>カレンダー<br>いていたいでので、<br>選択したい。<br>たいこので、<br>ので、<br>ので、<br>ので、<br>ので、<br>ので、<br>ので、<br>ので、                                                                                                    | 2) 99 ASX# -379-574A -3<br>②日程を確認して「お休み取消」<br>受講内容<br>2021年 3月 16日(火)<br>休み                                                                                                    | ③再度日程を確認して「登録」<br>お休み取消確認<br>2021年 3月 16日(火)<br>休み                                                                                                    | 【C】振替キャンセル<br>①振替取消したい日を「選択」<br>受講カレンダー<br><sup>表示部門</sup><br>パヤマンスイミングスクール品川校                                                                                                    | ②日程を確認して「振替取消」<br>受講内容<br>2021年3月26日(金)<br>振替レッスン(3月17日分)                                                                                                    | ③再度日程を確認して「<br>振替取消確認<br>2021年3月26日(金)<br>振替レッスン(3月17日分)                                                                                                    |
| アリガストンスポークアリーナマベ・イダ<br>(B)お休みキャンセル<br>次席取消したい日を「選択」<br>講カレンダー<br>調<br>ンスイミングスクール品川校<br>メロシスコン<br>(1403月度<br>21/03/01-2021/03/31)                                                                                                    | 2) 日程を確認して「お休み取消」<br>受講内容<br>2021年 3月 16日(火)<br>休み<br>コース名 火曜1530                                                                                                    | ③再度日程を確認して「登録」<br>お休み取消確認<br>2021年3月16日(火)<br>休み<br>コース名 火曜1530                                                                                         | <ul> <li>【C】振替キャンセル</li> <li>①振替取消したい日を「選択」</li> <li>受講カレンダー</li> <li><sup>表示部門</sup><br/>パトマンスイミングスクール品川校<br/>(2021年03月度<br/>(2021/03/01-2021/03/31)</li> </ul>                                                                                                    | ②日程を確認して「振替取消」<br>受講内容<br>2021年3月26日(金)<br>振音レッスン(3月17日分)<br>コース者 10503                                                                                                    | ③再度日程を確認して<br>振替取消確認<br>2021年3月26日(金)<br>振替レッスン(3月17日分)<br>コース名<br>10503                                                                                                    |
| アリアンチャベ・マック         (B)お休みキャンセル         欠席取消したい日を「選択」         満カレンダー         第一         シスペシッグスクール品川校         シスペシッグスクール品川校         シスペシッグスクール品川校         シスペシックスクールる川校         シスペシックスクールる川校         シスペシックスクールる川校         シスペシックスクールる川校         シスペシックスクールる川校         シスペシックスクールのシックス         シューシックス         シューシックス         シューシックス         シューシックス         シューシックス         シューシックス         シューシックス                                                                                                    | 2) 日程を確認して「お休み取消」<br>受講内容<br>2021年3月16日(火)<br>休み<br>コース名 火曜1530<br>瞬間 15:30-16:30                                                                                                    | ③再度日程を確認して「登録」<br>お休み取消確認<br>2021年3月16日(火)<br>休み<br>□-スる 火曜1530<br>時間 15:30-16:30                                                                       | 【C】振替キャンセル ①振替取消したい日を「選択」 受請カレンダー 素示問 パトマンスイミングスクール品川校 ※#!!!!!!!!!!!!!!!!!!!!!!!!!!!!!!!!!!!!                                                                                                    | ②日程を確認して「振替取消」<br>受講内容<br>2021年3月26日(金)<br>振替レッスン(3月17日分)<br>ユース名 10503<br>時間 16:40-17:50                                                                                                    | ③再度日程を確認して「<br>振替取消確認<br>2021年3月26日(金)<br>振替レッスン(3月17日分)<br>コース名 10503<br>時間 1640-17:50                                                                                                    |
| ********************************                                                                                                    | 2)日程を確認して「お休み取消」<br>受講内容<br>2021年3月16日(火)<br>休み<br>コース名 火曜1530<br>時間 15:30-16:30<br>施設 7-ル-1                                                                                                    | ③再度日程を確認して「登録」<br>お休み取消確認<br>2021年3月16日(火)<br>休み<br>コースる 火曜1530<br>瞬間 15:30-16:30<br>路<br>15:50-16:30<br>路<br>15:50-16:30                               | 【C】振替キャンセル ①振替取消したい日を「選択」 受請カレンダー 表示部門 パトマンスイミングスクール品川校 2021年03月度 (2021/03/01-2021/03/31) 3回 3回                                                                                                    | ②日程を確認して「振替取消」<br><b>受講内容</b><br>2021年3月26日(金)<br><u>振替レッスン(3月17日分)</u><br>ユース名 10503<br>時間 16:40-17:50<br>施設 503(金)                                                                                                    | <ol> <li>③再度日程を確認して「</li> <li>振替取消確認</li> <li>2021年3月26日(金)</li> <li>振替レッスン(3月17日分)</li> <li>□-ス名</li> <li>10503</li> <li>時間</li> <li>16:40-17:50</li> <li>施設</li> <li>503(金)</li> <li>あ</li> <li>15時</li> </ol> |
| アリアンドンボークアウーアイベーク         (B)お休みキャンセル         欠席取消したい日を「選択」         講カレンダー         調         ンスイミングスクール品川校         1003月度         2017月20日         2017日20日         101日         11日         11日                                                                                                    | 2)日程を確認して「お休み取消」<br>受講内容<br>2021年3月16日(火)<br>休み<br>コース名 火曜1530<br>時間 15:30-16:30<br>施設 7'-ルA-1<br>級 15級                                                                                                    | ③再度日程を確認して「登録」<br>お休み取消確認<br>2021年3月16日(火)<br>休み                                                                                                    | 【C】 振替キャンセル<br>① 振替取消したい日を「選択」<br>受請カレンダー<br><sup>表示部門</sup><br>1トマンスイミングスクール品川校<br>2021年03月度<br>(2021年03月度<br>(2021年03月)<br>3回<br>く 2021年03月<br>1 2 3 (1 4 5 6 )                                                                                                    | ②日程を確認して「振替取消」<br>受講内容<br>2021年3月26日(金)<br>振替レッスン(3月17日分)<br>ユース名 10503<br>時間 16:40-17:50<br>施設 503(金)<br>載 15級                                                                                                    | ③再度日程を確認して「<br>振替取消確認<br>2021年3月26日(金)<br><u>振替レッスン(3月17日分)</u><br>コース名 10503<br>時間 16:40-17:50<br>施設 503(金)<br>読 15版                                                                                            |
| アログロシングーの         A         アンクシングー         A         A         A         A         A         A         A         A         A         A         A         A         A         A         A         A         A         A         A         A         A         A         B         B                                                                                                    | 2 19 AXX79-FRA -9<br>② 日程を確認して「お休み取消」<br>受講内容<br>2021年 3月 16日(火)<br><u> 休み<br/>スる 火曜1530</u><br>天 <u>6 火曜1530</u><br>天 <u>6 火曜1530</u><br>天 <u>6 火曜1530</u><br>天 <u>6 火曜1530</u><br>天 <u>6 火曜1530</u><br>天 <u>6 火曜1530</u><br>天 <u>6 火曜1530</u><br> | 3) 再度日程を確認して「登録」<br><b>お休み取消確認</b><br>2021年3月16日(火)<br>休み<br><u>ロースる 火曜1530</u><br>時間 15:30-16:30<br>施設 7-1A-1<br><u>感</u> 15級<br>上記の予定を取り消します。よるしいですか? | 【C】振替キャンセル<br>①振替取消したい日を「選択」<br>受講カレンダー<br>&示部<br>パトマンスイミングスクール品川校<br>2021年03月度<br>(2021/03/01-2021/03/31)<br>C<br>C<br>C<br>2021年03月<br>(2021年03月)<br>C<br>C<br>2021年03月<br>(2021年03月)<br>C<br>C<br>2021年03月<br>(2021年03月)<br>C<br>C<br>2021年03月<br>(2021年03月)<br>(2021年03月)<br>(2021年01)<br>(2021年03月)<br>(2021年01)<br>(2021年01)<br>(2 | <ul> <li>②日程を確認して「振替取消」</li> <li>受講内容</li> <li>201年3月26日(金)</li> <li> <u>版替レッスン(3月17日分)</u> <u>しら40-17:50</u> <u>助岡 16:40-17:50</u> <u>助岡 16:40-17:50</u> <u>助</u> <u>15:80</u> <u></u> <u></u> <u></u></li></ul> | ③再度日程を確認して「<br>振替取消確認<br>2021年3月26日(金)<br>振替レッスン(3月17日分)<br>コース名 10503<br>時間 16:40-17:50<br>施設 503(金)<br>後 15級<br>上記の予定を取り消します。よるしいですか                                                                           |
| TYT XHXX + JYY - YX + JYY XHXX + JYY XHXX | 2) サ AXXカy-+TAA><br>② 日程を確認して「お休み取消」<br>受講内容<br>2) 21年 3月 16日(火)<br><u>休み</u><br><u>1-スる 火曜1530</u><br>時間 15:30-16:30<br>施設 7'-MA-1<br><u>級</u> 15級                                                                                                 | ③再度日程を確認して「登録」 お休み取消確認 2021年3月16日(火) 休みス名 火曜1530 時間 15:30-16:30 施設 ア・JA-1 板 15級 上記の予定を取り消します。よらしいですか?                                                   | 【C】振替キャンセル<br>①振替取消したい日を「選択」<br>受講カレンダー<br>表示部<br>ハマンスイミングスクール品川校<br>2021年03月度<br>(2021/03/01-2021/03/31)<br>C<br>C<br>2021年03月<br>(2021年03月<br>(2021年03月)<br>C<br>2021年03月<br>(2021年03月)<br>C<br>2021年03月<br>(2021年03月)<br>(2021年03月)<br>(2)2<br>(2)2                                                                                                    | <ul> <li>② 日程を確認して「振替取消」</li> <li>受講内容</li> <li>2021年3月26日(金)</li> <li>振替レッスン(3月17日分)</li> <li>ユースを 10503</li> <li>時間 16:40-17:50</li> <li>施園 503(金)</li> <li>歳 15級</li> </ul>                                                                                                    | ③再度日程を確認して「<br>振替取消確認<br>2021年3月26日(金)          振替レッスン(3月17日分)         コース名         10503         時間       16:40-17:50         施設       503(金)         級       15級         上記の予定を取り消します。よるしいですか                  |

23 24 25 (通) 15:3 日 0

03月23日(火) (通) 15:30 - 火曜1530

03月26日(金) (振) 15:30 - 金曜1530

30 31 休調 休調

21 22

28 29 休講 日

選択

登録

予定を変更しました

受講カレンダーよりご確認ください。

④下記画面にて完了

お休み取消確認

## ④下記画面にて完了

振替取消をすると振替元の登録クラスは

登録クラスに出席する場合、振替取消後

【B】欠席取消の手続きまで完了させてください。 ※定員により登録クラスに戻れない場合もございます。

※注意※

「お休み」の状態に戻ります。

振替取消確認

予定を変更しました

受講カレンダーよりご確認ください。